# Register your product and get support at www.philips.com/welcome

# PhotoFrame

8FF3CDW

8FF3CME

10FF3CDW

10FF3CME

10FF3CMI

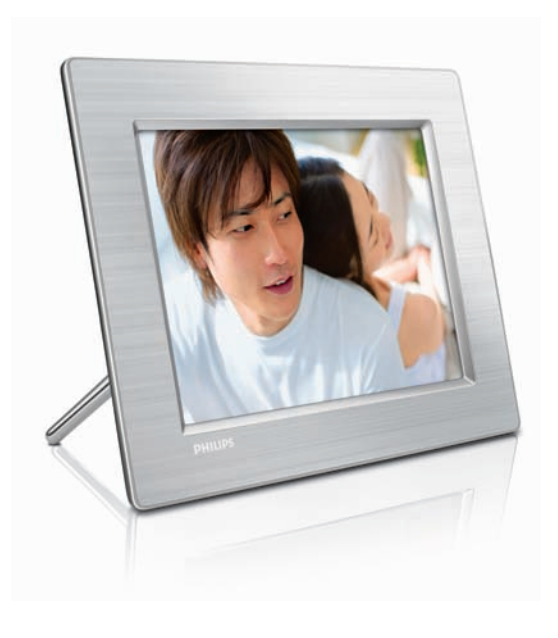

IT Manuale utente 3

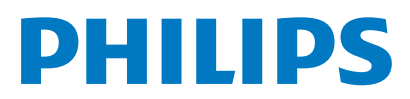

## Sommario

| 1 | <b>Importante</b><br>Sicurezza<br>Avviso                   | 4<br>4<br>4 |
|---|------------------------------------------------------------|-------------|
| 2 | Descrizione di                                             |             |
|   | Digital PhotoFrame                                         | 7           |
|   | Introduzione                                               | 7           |
|   | Contenuto della confezione                                 | 7           |
|   | Panoramica di Digital PhotoFrame                           | 9           |
| 3 | Guida introduttiva                                         | 11          |
|   | Installazione del supporto                                 | 11          |
|   | Collegamento dell'alimentazione                            | 11          |
|   | Collegamento di un dispositivo di                          |             |
|   | archiviazione                                              | 12          |
|   | Accensione di PhotoFrame                                   | 13          |
|   | Selezione della lingua del display                         | 13          |
| 4 | Utilizzo di Digital PhotoFrame                             | 14          |
|   | Visualizzazione di foto                                    | 14          |
|   | Ricerca e modifica delle foto in modalita                  | 11          |
|   | anteprima<br>Copia di foto                                 | 14          |
|   | Copia di loco<br>Creazione e gestione di album fotografici | 10          |
|   | Creazione di un album di presentazioni                     | 19          |
| 5 | Funzioni avanzate di Digital                               |             |
|   | PhotoFrame                                                 | 21          |
|   | Scelta di una sequenza per la presentazione                | 21          |
|   | Scelta di un effetto di transizione                        | 21          |
|   | Scelta della frequenza per la presentazior                 | ne<br>21    |
|   | Visualizzazione delle foto in modalità coll                | age         |
|   | Scalta dalla sfanda                                        | 22          |
|   | Regelazione della luminesità                               | 22          |
|   | Protozione (non protozione del contonut                    | ~           |
|   | della scheda di memoria                                    | 5<br>74     |
|   | Impostazione di ora e data                                 | ∠ †<br>24   |
|   | Impostazione di un promemoria eventi                       | 25          |
|   | Impostazione Auto on/off del display                       | 27          |
|   |                                                            |             |

Impostazione Demo Impostazione dell'orientamento automatico 

| 0   |
|-----|
| L   |
| ia  |
| cal |
| -   |

Impostazione dell'audio dei pulsanti Visualizzazione dello stato di PhotoFrame 

| 6 | Informazioni sul prodotto<br>10FF3CDW/10FF3CME/10FF3CMI<br>8FF3CDW/8FF3CME | 30<br>30<br>31 |
|---|----------------------------------------------------------------------------|----------------|
| 7 | Garanzia e assistenza                                                      | 32             |
| 8 | Domande frequenti                                                          | 33             |

## 1 Importante

## Sicurezza

## Precauzioni per la sicurezza e manutenzione

- Non toccare, premere, strofinare o colpire lo schermo con oggetti duri poiché potrebbero provocare danni permanenti.
- Scollegare PhotoFrame dalla presa di corrente, se non lo si utilizza per lunghi periodi.
- Prima di pulire lo schermo, spegnere il dispositivo e scollegare il cavo di alimentazione. Utilizzare unicamente un panno morbido e inumidito con acqua. Non utilizzare alcol, sostanze chimiche o detergenti per la casa per pulire PhotoFrame.
- Non collocare PhotoFrame vicino a fiamme libere o altre fonti di calore, compresa la luce diretta del sole.
- Non esporre PhotoFrame alla pioggia o all'acqua. Non posizionare mai contenitori di liquidi, ad esempio vasi, in prossimità di PhotoFrame.
- Evitare di far cadere PhotoFrame per non provocare danni.
- Tenere il supporto lontano dai cavi.

## Avviso

Qualsiasi modifica o intervento su questo dispositivo, se non espressamente consentiti da Philips Consumer Electronics, possono invalidare il diritto dell'utente all'uso dell'apparecchio.

#### Garanzia

I componenti di questo prodotto non sono riparabili dall'utente. Non aprire né rimuovere i coperchi di protezione per accedere ai componenti interni del prodotto. Le riparazioni possono essere eseguite soltanto presso i centri di assistenza e di riparazione autorizzati Philips. Il mancato rispetto di questa condizione renderà nulle tutte le garanzie esplicite o implicite. Eventuali operazioni espressamente vietate in questo manuale e procedure di regolazione o montaggio non consigliate o autorizzate nel presente manuale invalidano la garanzia.

## CE Declaration of Conformity

Philips Consumer Electronics declare under our responsibility that the product is in conformity with the following standards

- EN60950:2000 (Safety requirement of Information Technology Equipment)
- EN55022:1998 (Radio Disturbance requirement of Information Technology Equipment)
- EN55024:1998 (Immunity requirement of Information Technology Equipment)
- EN61000-3-2:2000 (Limits for Harmonic Current Emission)
- EN61000-3-3:1995 (Limitation of Voltage Fluctuation and Flicker) following provisions of directives applicable
- 73/23/EEC (Low Voltage Directive)
- 89/336/EEC (EMC Directive)
- 93/68/EEC (Amendment of EMC and Low Voltage Directive)

and is produced by a manufacturing organization on ISO9000 level.

#### Smaltimento del prodotto

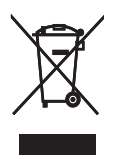

Questo prodotto è stato progettato e prodotto con materiali e componenti di alta qualità, che possono essere riciclati e riutilizzati. Se su un prodotto si trova il simbolo di un bidone con ruote, contrassegnato da una X, vuol dire che il prodotto soddisfa i requisiti della Direttiva comunitaria 2002/96/CE.

Informarsi sul sistema di raccolta differenziata in vigore per i prodotti elettrici ed elettronici. Attenersi alle normative locali per lo smaltimento dei rifiuti e non gettare i prodotti obsoleti insieme ai normali rifiuti domestici. Il corretto smaltimento dei prodotti usati contribuisce a prevenire potenziali effetti negativi sull'ambiente e sulla salute.

#### Smaltimento del prodotto non più funzionante

- Il prodotto acquistato contiene materiali riciclabili e riutilizzabili.Vi sono apposite aziende specializzate nel riciclo dei prodotti in grado di massimizzare la quantità di materiali riutilizzabili e ridurre al minimo la quantità di quelli da smaltire.
- È possibile conoscere le normative locali in materia di smaltimento dei vecchi monitor presso il proprio rivenditore Philips.
- (Per i residenti in Canada e negli Stati Uniti) Smaltire il prodotto in conformità con le normative statali locali e federali.

Per ulteriori informazioni sul riciclaggio, visitare il sito www.eia.org (iniziativa per l'educazione del consumatore)

#### Informazioni ai clienti relative al riciclaggio

Philips si prefigge obiettivi raggiungibili dal punto di vista tecnico ed economico per ottimizzare l'impatto ambientale dei propri prodotti, servizi e attività.

Dalla fase di progettazione a quella di produzione, Philips sottolinea l'importanza di realizzare prodotti facilmente riciclabili. Presso la nostra azienda, la gestione dello smaltimento implica soprattutto la partecipazione, ove possibile, a iniziative di recupero e programmi di riciclaggio a livello nazionale, preferibilmente in collaborazione con i concorrenti.

Attualmente è attivo un sistema di riciclaggio in alcuni Paesi europei, tra i quali Paesi Bassi, Belgio, Norvegia, Svezia e Danimarca.

Negli Stati Uniti, la divisione nord-americana di Philips Consumer Electronics ha finanziato il progetto di riciclaggio dei prodotti elettronici della Electronic Industries Alliance (EIA) e allestisce iniziative di recupero dai privati delle apparecchiature elettroniche non più funzionanti. Inoltre, il Northeast Recycling Council (NERC), un'organizzazione no profit interstatale che si occupa di promuovere lo sviluppo del riciclaggio nel mercato, sta per avviare un programma di recupero e riutilizzo dei prodotti.

A Taiwan i prodotti vengono ritirati dal ministero per la difesa dell'ambiente nell'ambito delle procedure di riciclaggio dei dispositivi IT: per ulteriori informazioni, visitare il sito Web www.epa.gov.tw. Per assistenza, consultare le sezioni relative all'Assistenza e alla Garanzia oppure rivolgersi al seguente team di esperti dell'ambiente.

## 2 Descrizione di Digital PhotoFrame

Congratulazioni per l'acquisto e benvenuti in Philips. Per trarre il massimo vantaggio dall'assistenza fornita da Philips, registrare il proprio prodotto sul sito: www.Philips.com/ welcome.

Supporto

## Introduzione

Grazie a Digital PhotoFrame di Philips è possibile visualizzare foto digitali con una qualità elevata. Il dispositivo può essere posizionato su una superficie piana oppure fissato alla parete per una visualizzazione continua in una delle seguenti tre modalità:

- Presentazione
- Sfoglia
- Calendario

## Contenuto della confezione

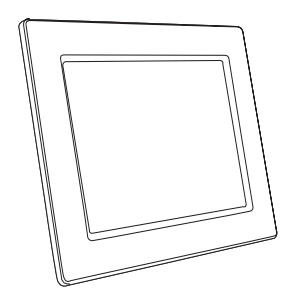

Philips Digital PhotoFrame

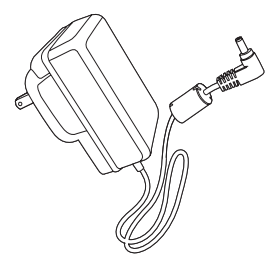

Adattatore di alimentazione CA-CC

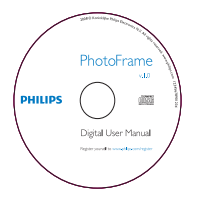

CD-ROM (contenente il manuale dell'utente in formato elettronico, il software Philips PhotoFrame Manager e il relativo manuale dell'utente)

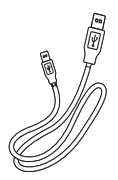

٠

Cavo USB per il collegamento al PC\*

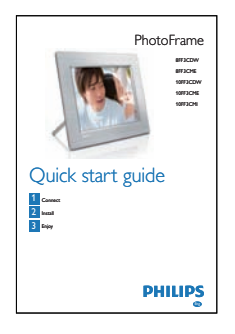

• Guida di avvio rapido

## Panoramica di Digital PhotoFrame

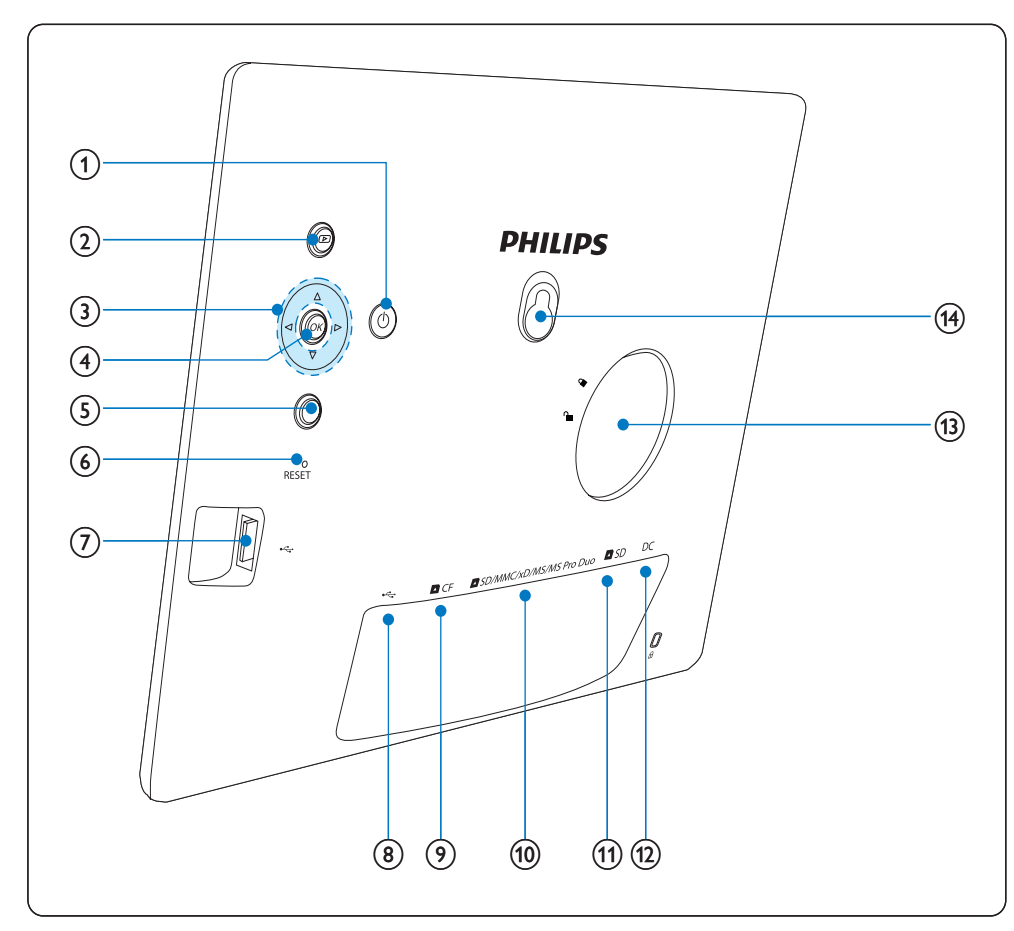

### 1 0

Accensione/spegnimento di
 PhotoFrame

### 2 🖻

- Visualizzazione della presentazione
- Modifica della modalità di presentazione
- Ingrandimento di una foto

### 3 ▲/▼/◀/►

 Selezione dell'elemento precedente/ successivo/a destra/a sinistra

- Ritaglio di foto
- Regolazione di ora/data

### (4) OK

- Conferma della selezione
- 5
  - Accesso al menu principale
  - Chiusura della tastiera
  - Accesso/chiusura del menu Foto
  - Interruzione della modalità Presentazione
  - Riduzione di una foto

- 6 RESET
  - Ripristino delle impostazioni di fabbrica
- (7) ⊷
  - Slot per unità flash USB
- 8 .
  - Slot per cavo USB per il collegamento al PC
- ⑨ ▲CF
  - Slot per scheda CF
- 10 SD/MMC/xD/MS/MS Pro Duo
  - Slot per scheda SD/MMC/xD/MS/MS Pro Duo
- (11) **D**SD
  - Slot per scheda SD
- 12 DC
  - Presa per adattatore di alimentazione CA-CC
- (13) Foro per il supporto
- (14) Foro per affissione

## 3 Guida introduttiva

#### Attenzione

Utilizzare i comandi solo come indicato dal presente manuale dell'utente.

Seguire sempre le istruzioni di questo capitolo in sequenza.

## Installazione del supporto

Per posizionare PhotoFrame su una superficie piatta, collegare il supporto in dotazione alla parte posteriore di PhotoFrame.

1 Inserire il supporto nel PhotoFrame.

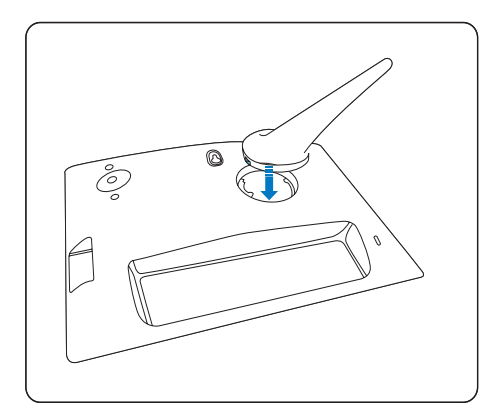

2 Ruotare il supporto in senso orario di 45 gradi per collegarlo a PhotoFrame.

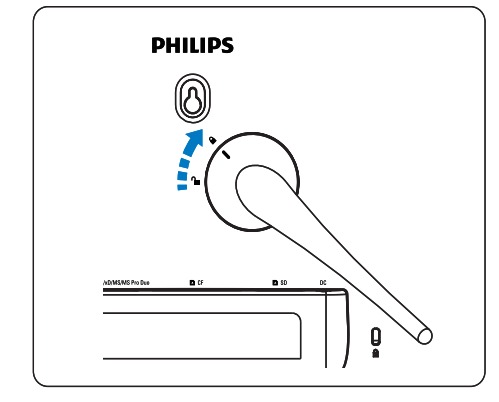

## Collegamento dell'alimentazione

#### Nota

- Quando si posiziona PhotoFrame, assicurarsi che la presa di corrente sia facilmente accessibile.
- 1 Collegare il cavo di alimentazione alla presa DC del PhotoFrame e alla presa di corrente.

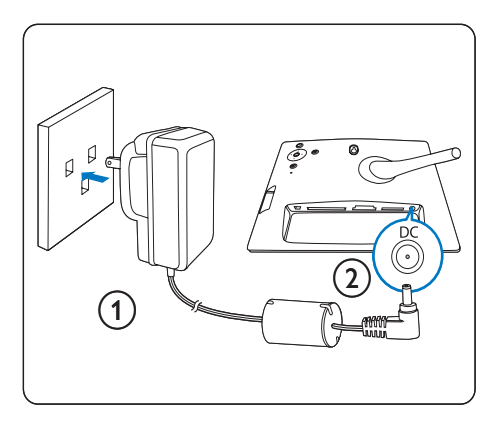

# Collegamento di un dispositivo di archiviazione

È possibile visualizzare le foto contenute in uno dei seguenti dispositivi di archiviazione:

- Scheda Compact Flash di tipo I
- Scheda Secure Digital (SD)
- Scheda Secure Digital (SDHC)
- Scheda di memoria multimediale
- Scheda xD
- Memory Stick
- Memory Stick Pro
- Memory Stick Duo
- Memory Stick Pro Duo
- Unità flash USB
- Per quanto riguarda lo slot USB, lo slot CF o lo slot SD/MMC/xD/MS/MS Pro Duo, inserire l'unità flash USB o la scheda di memoria in modo che sia saldamente collegata.

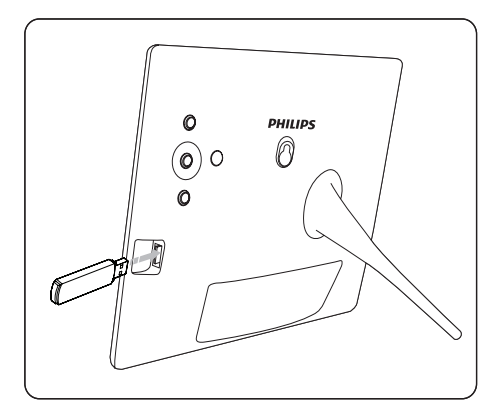

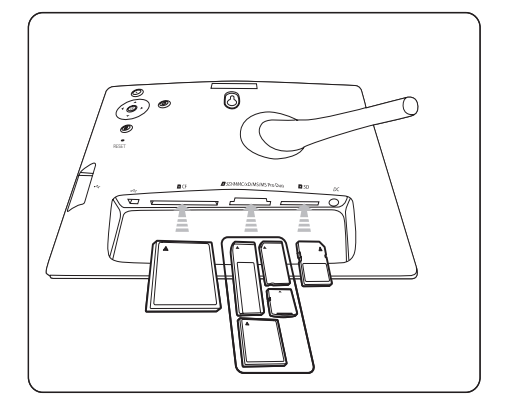

- Per lo slot **SD**, invece, inserire la scheda di memoria fino a farla scattare in posizione.
  - Dopo qualche secondo, le foto archiviate nella scheda di memoria vengono visualizzate consecutivamente una dopo l'altra in modalità Presentazione.

### Suggerimento

 Se la scheda di memoria è vuota o danneggiata, viene visualizzato il messaggio "[Spiacenti, errore scheda/ dispositivo!]".

## Rimozione di un dispositivo di archiviazione

- Per quanto riguarda lo slot USB, lo slot CF o lo slot Duo, estrarre semplicemente la scheda di memoria o l'unità flash USB.
- Per lo slot **SD**, invece, premere nuovamente la scheda di memoria per sbloccarla, quindi estrarla.

### Suggerimento

 Se si utilizza una scheda xD da 2 GB in concomitanza con un'unità USB, il sistema potrebbe risultare instabile. Rimuovere la scheda xD oppure l'unità flash USB.

## Accensione di PhotoFrame

1 Tenere premuto Φ per più di 1 secondo.

- ➡ Le foto vengono visualizzate in modalità Presentazione con il seguente ordine di priorità:
- → Slot ■SD/MMC/xD/MS/MS Pro Duo
- ↦ Slot ∎SD
- ↦ Slot ►CF
- ↦ Slot 🗠
- → PhotoFrame
- Per accendere PhotoFrame, tenere premuto Φ per più di 2 secondi.
- Per accedere al menu principale, premere

## Suggerimento

- È possibile spegnere PhotoFrame solo dopo che tutte le operazioni di copia e salvataggio sono terminate.
- Prima di rimuovere un dispositivo di archiviazione, attendere sempre che tutte le foto vengano visualizzate sul display.

## Selezione della lingua del display

È possibile selezionare la lingua del display.

1 Nel menu principale, selezionare [Configurazione] e premere OK per confermare.

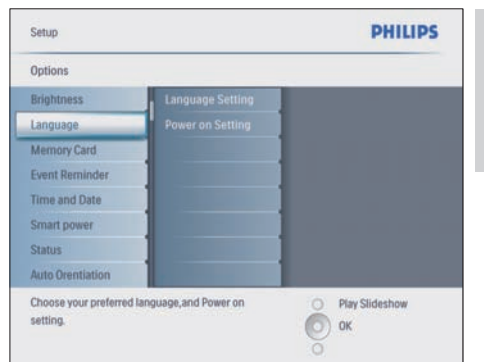

- 2 Selezionare [Lingua] e premere OK per confermare.
- 3 Selezionare [Imp lingua] e premere OK per confermare.
- 4 Selezionare una lingua e premere OK per confermare.

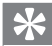

### Suggerimento

 Se si desidera impostare sempre la lingua all'accensione, è possibile selezionare [Imp accensione]>[Attiva] nel menu [Imp lingua].

## 4 Utilizzo di Digital PhotoFrame

## Visualizzazione di foto

- 1 Nel menu principale, selezionare **[Foto]**, quindi premere **OK** per confermare.
  - → Vengono mostrate le sorgenti disponibili che contengono foto.

| Photos                 |               | PHILIPS          |
|------------------------|---------------|------------------|
| Source                 |               |                  |
| Photo Frame            | New Album     |                  |
| SD/MMC Card            | Camera Folder |                  |
| ulti-mem/2nd SD        | PC Folder     |                  |
| CFCard                 |               |                  |
| Memory Stick           |               |                  |
| xD Card                |               |                  |
| USB                    |               |                  |
| Choose the photo sourc | a.            | O Play Slideshow |
|                        |               |                  |

- 2 Selezionare una sorgente e premere OK per confermare.
- **3** Selezionare un album e premere **OK** per confermare.
  - → Le foto dell'album vengono visualizzate in modalità anteprima.
- 4 Premere D per visualizzare le foto in modalità Presentazione.
- In modalità Presentazione, premere 
   /> per visualizzare la foto precedente/ successiva.
- In modalità Presentazione è possibile premere D per passare alle modalità Sfoglia e Calendario.

## 

- In modalità Presentazione, PhotoFrame mostra automaticamente tutte le foto.
- In modalità Sfoglia, PhotoFrame mostra la foto corrente ed è possibile premere 
   per visualizzare la foto successiva/precedente.
- In modalità Calendario, PhotoFrame mostra le foto con il calendario. Se si imposta l'ora corrente e un promemoria, PhotoFrame mostra anche l'ora corrente e l'ora del promemoria.

## Ricerca e modifica delle foto in modalità anteprima

È possibile sfogliare molte foto in modalità anteprima.

- 1 Nel menu principale, selezionare **[Foto]**, quindi premere **OK** per confermare.
  - In modalità Presentazione o Sfoglia, è possibile premere OK per sfogliare le foto in modalità anteprima.
- 2 Selezionare una sorgente per le foto.
- Selezionare un album e premere **OK** per confermare.
  - → Le foto dell'album vengono visualizzate in modalità anteprima.

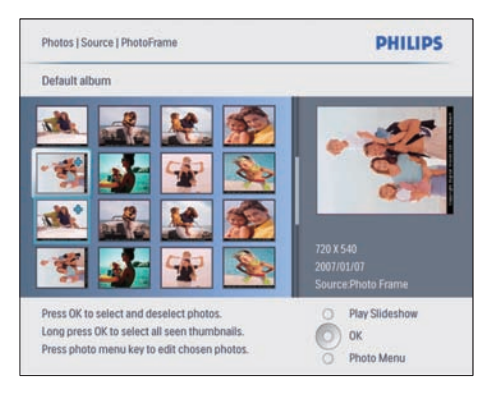

- → Premere ▲/▼/◀/> per passare in rassegna le varie foto.
- 4 Premere OK per selezionare o deselezionare una foto.

- Nella parte destra dello schermo viene mostrata una versione ingrandita della foto selezionata.
- → Per selezionare tutte le foto mostrate sullo schermo, premere OK per più di 1 secondo.
- Se il numero di foto nell'album è superiore a 16, è possibile premere ▲
   /▼ per passare alle 16 foto successive/ precedenti.
- 5 Premere 
  per accedere al [Menu foto] e gestire le foto.

| Photo Menu            |                               |                                               |
|-----------------------|-------------------------------|-----------------------------------------------|
| Copy to               | PhtotFrame                    |                                               |
| Delete                | CIVMMC Card                   |                                               |
| Photo Effects         | 214(50                        | 7 7 1                                         |
| Frames                | C Ced                         | 12223                                         |
| Rotate                | Memory Stick                  | - Maria                                       |
| Zoom and Crop         | +D Card                       |                                               |
|                       |                               | 720 X 540<br>2007/01/07<br>Source:Photo Frame |
| Choose your storage m | nedia to copy your photos to. | O Play Slideshow                              |

## Eliminazione di una foto

- 1 In [Menu foto], selezionare [Elimina present.], quindi premere OK per confermare.
- 2 Selezionare [Sì] e premere OK per confermare.

## Scelta di un effetto fotografico

- 1 In [Menu foto], selezionare [Effetti foto], quindi premere OK per confermare.
- 2 Selezionare un effetto.

| s White                                       |
|-----------------------------------------------|
| d White                                       |
|                                               |
|                                               |
|                                               |
|                                               |
| 720 X 540<br>2007/01/07<br>Source Photo Frame |
|                                               |

**3** Premere **OK** per confermare.

### Scelta di una cornice

- 1 In [Menu foto], selezionare [Frame], quindi premere OK per confermare.
- 2 Selezionare una cornice.

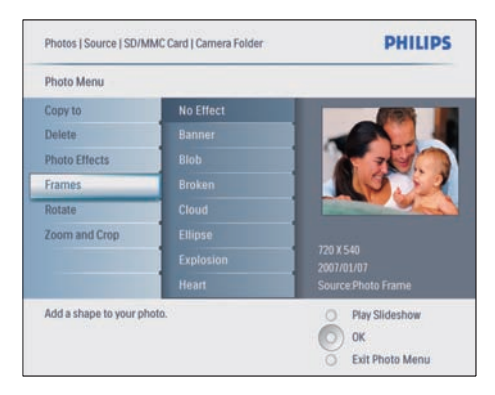

**3** Premere **OK** per confermare.

### Rotazione di una foto

- 1 In [Menu foto], selezionare [Ruota], quindi premere OK per confermare.
- 2 Selezionare l'orientamento desiderato.

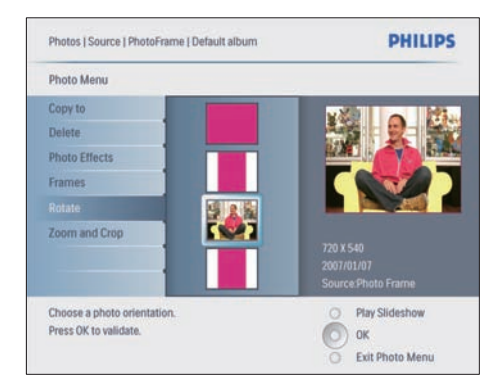

**3** Premere **OK** per confermare.

## Zoom e ritaglio di una foto

1 In [Menu foto], selezionare [Zoom e rifila], quindi premere OK per confermare.

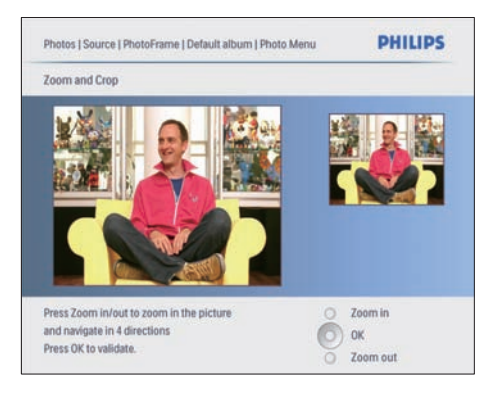

- Premere D per ingrandire una foto.
  Premere per ridurre una foto.
- **3** Premere A/V/A/P per ritagliare una foto.
- 4 Premere OK per confermare.
- 5 Selezionare [Sì] e premere OK per confermare.

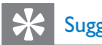

### Suggerimento

- Per ottimizzare la qualità delle immagini, utilizzare la funzione di zoom e ritaglio dell'immagine prima di archiviarla all'interno di PhotoFrame.
- Per i modelli 8FF3CDW/8FF3CME: la funzione di zoom e ritaglio si applica solo a foto di formato superiore a 800x600 pixel.
- Per i modelli 10FF3CDW/10FF3CME/10FF3CMI: la funzione di zoom e ritaglio si applica solo a foto di formato superiore a 800x480 pixel.

## Copia di foto

## Copia di foto da e verso PhotoFrame

- Inserire un dispositivo di archiviazione.
- Premere I, quindi selezionare [Foto] > [Origine] > dispositivo di archiviazione.

| Source                  |               |                |
|-------------------------|---------------|----------------|
| Photo Frame             | New Album     |                |
| SD/MMC Card             | Camera Folder | ]              |
| ulti-mem/2nd SD         | PC Folder     |                |
| CF Card                 |               |                |
| Memory Stick            |               |                |
| Card                    |               |                |
| USB                     |               |                |
| Choose the photo source | e,            | Play Slideshow |

- **3** Premere **OK** per confermare.
  - Selezionare un album e premere **OK** per confermare.
    - → Le foto dell'album vengono visualizzate in modalità anteprima.

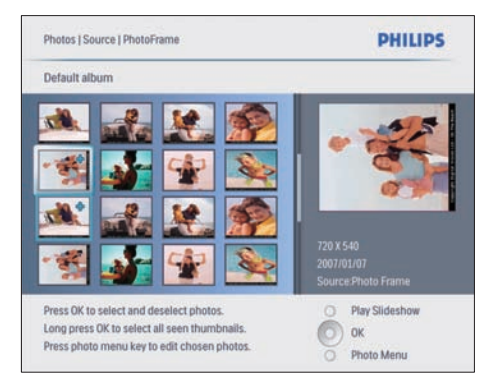

- 5 Selezionare le foto.
- 6 Premere 🛙 per accedere al [Menu foto].
- 7 Selezionare [Copia in] e premere OK per confermare.

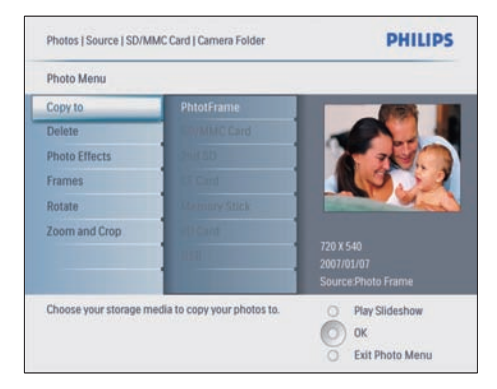

8 Selezionare un album e premere OK per avviare la copia.

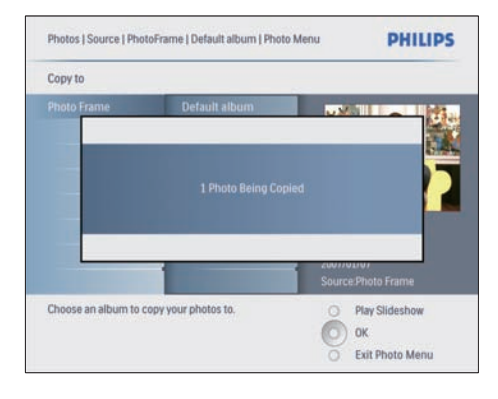

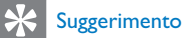

• Quando la memoria non è più sufficiente per archiviare altre immagini, compare un messaggio di errore.

## Copia di foto da e verso un PC/Mac

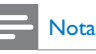

 Quando si copiano o trasferiscono foto da e verso un PC/Mac, è necessario che l'alimentazione CA sia sempre collegata.

È possibile eseguire la copia di foto da PC Windows (XP e Vista) o sistemi Mac (OS X) verso PhotoFrame o su una scheda di memoria collegata a PhotoFrame.

 Collegare il cavo USB in dotazione alla presa ↔ su PhotoFrame e allo slot USB del PC/Mac.

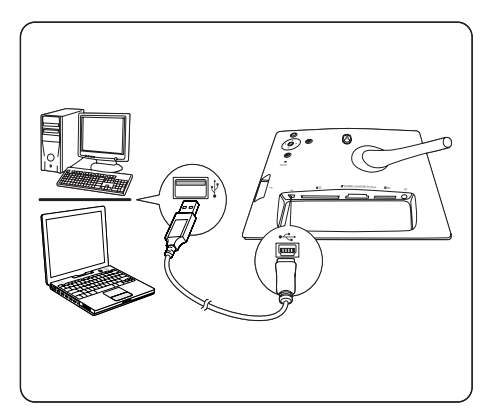

- 2 Selezionare le foto di un album sul PC/Mac.
- 3 Copiare le foto su un album di PhotoFrame o su una scheda di memoria.
- **4** Scollegare il cavo USB.
  - ➡ PhotoFrame si riavvia automaticamente.

## Suggerimento

- È inoltre possibile copiare foto da PhotoFrame o da una scheda di memoria su PhotoFrame verso un PC/Mac.
- Tutte le foto elaborate e copiate su PhotoFrame possono essere ridimensionate per la visualizzazione ottimale su PhotoFrame e per liberare spazio di archiviazione.

# Creazione e gestione di album fotografici

### Creazione di un album

È possibile creare un album su PhotoFrame e su un dispositivo di archiviazione disponibile su PhotoFrame stesso.

- 1 Nel menu principale, selezionare **[Foto]**, quindi premere **OK** per confermare.
- 2 Selezionare una sorgente e premere OK per confermare.

| Source                  |               |                  |
|-------------------------|---------------|------------------|
| Photo Frame             | New Album     |                  |
| SD/MMC Card             | Camera Folder | 1                |
| ulti-mem/2nd SD         | PC Folder     | 1                |
| CF Card                 |               |                  |
| Memory Stick            |               | 1                |
| xD Card                 |               |                  |
| USB                     |               |                  |
| Choose the photo source | _             | O Play Slideshow |

- 3 Selezionare [Nuovo album] e premere OK per confermare.
  - ↦ Viene visualizzata una tastiera.

| _ |   |   |    |     |   |   |   |   |   |        |
|---|---|---|----|-----|---|---|---|---|---|--------|
| 1 | 2 | 3 | 4  | 5   | 6 | 7 | 8 | 9 | 0 |        |
| A | В | С | D  | E   | F | G | H | 1 | 1 | + +    |
| J | K | L | Μ  | N   | 0 | P | Q | R |   | Fotor  |
| S | Ţ | U | ۷  | W   | X | Y | Z |   |   | Enter  |
|   |   |   | Sp | ace |   |   |   | a | ю | Cancel |

- 4 Inserire il nuovo nome dell'album (massimo 24 caratteri).
  - Selezionare un alfabeto e premere **OK** per confermare.
  - Quando il nome dell'album è completo, selezionare Invio e premere OK per confermare.

### Rinominare un album

- Selezionare un album.
- Premere for per selezionare [Rinomina album], quindi premere OK per confermare.
  - → Viene visualizzata una tastiera.

| - 1 |   |   |    |     |   |   |   |   |    |        |
|-----|---|---|----|-----|---|---|---|---|----|--------|
| 1   | 2 | 3 | 4  | 5   | 6 | 7 | 8 | 9 | 0  |        |
| A   | B | C | D  | E   | F | G | H | 1 | 1  | + +    |
| J   | K | L | Μ  | N   | 0 | P | Q | R |    | Enter  |
| S   | T | U | ۷  | W   | X | Y | Z |   |    | Linei  |
|     |   |   | Sp | ace |   |   |   | a | bc | Cancel |

- 3 Inserire il nuovo nome dell'album (massimo 24 caratteri).
  - Selezionare un alfabeto e premere **OK** per confermare.

Italiano

 Quando il nome dell'album è completo, selezionare Invio e premere OK per confermare.

### Eliminare un album

- 1 Selezionare un album.
- 2 Premere
- 3 Selezionare [Album predefinito] e premere OK per confermare.
- 4 Selezionare [Sì] e premere OK per confermare.

# Creazione di un album di presentazioni

- Nel menu principale, selezionare [Presentazione], quindi premere OK per confermare.
- 2 Selezionare [Presentazioni] e premere OK per confermare.
- 3 Selezionare una sorgente e premere OK per selezionare [Nuova presentazione].
- 4 Premere OK per confermare.→ Viene visualizzata una tastiera.

| _ |   |   |    |     |   |   |   |    |   |        |
|---|---|---|----|-----|---|---|---|----|---|--------|
| 1 | 2 | 3 | 4  | 5   | 6 | 7 | 8 | 9  | 0 |        |
| A | В | C | D  | E   | F | G | H | 1  | 1 | + +    |
| J | K | L | Μ  | N   | 0 | P | Q | R  |   | Enter  |
| S | T | U | ۷  | W   | X | Y | Z |    | - | Linei  |
|   |   |   | Sp | ace |   |   |   | at | ж | Cancel |

- 5 Inserire il nuovo nome dell'album (massimo 24 caratteri).
  - Selezionare un alfabeto e premere **OK** per confermare.

 Quando il nome dell'album è completo, selezionare Invio e premere
 OK per confermare.

### Aggiunta/rimozione di un album a/da una presentazione

È possibile aggiungere/rimuovere un album a/da una presentazione.

- 1 Nel menu principale, selezionare [Presentazione] > [Impostazioni] > [Presentazioni] > sorgente foto.
- Premere OK per confermare.
   → Viene visualizzato un elenco di album.
- **3** Selezionare un album da aggiungere all'elenco.
- 5 Selezionare [Aggiungi album] o [Album predefinito] e premere OK per confermare.

| My Slideshow 1            |         | 400              |
|---------------------------|---------|------------------|
| Add Album                 |         | Album 1          |
| Remove Album              |         | Album 2          |
| Rename Slideshow          |         |                  |
| Delete Slideshow          |         |                  |
|                           |         | 1                |
|                           |         |                  |
|                           |         |                  |
|                           |         |                  |
| Add on Album to this eli- |         |                  |
| Add an Album to this slid | Jeshow. | O Play Slideshow |
|                           |         | OF OF            |

- 6 Selezionare un album e premere OK per confermare.
  - → L'album viene aggiunto alla/eliminato dalla presentazione.

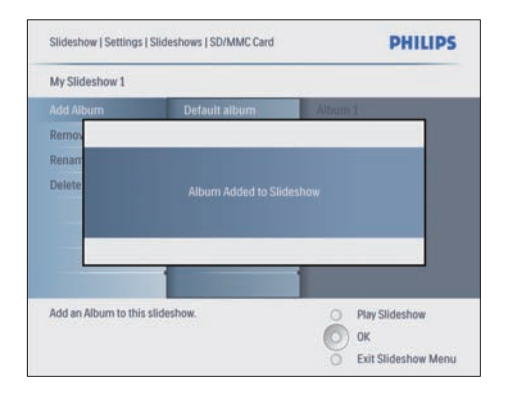

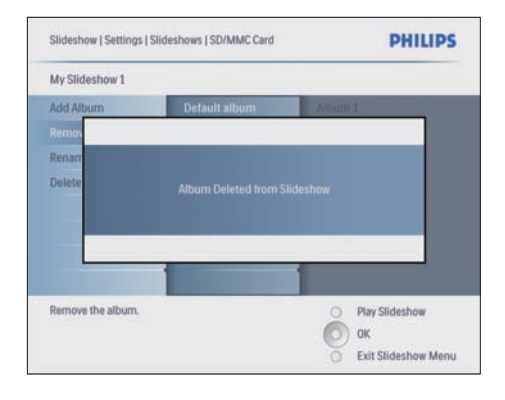

### Rinominare un album di presentazioni

- In [Menu presentazione], selezionare [Rinomina present.], quindi premere OK per confermare.
  - ↦ Viene visualizzata una tastiera.

| _ |           |   |   |   |   |   |   |   |    |        |
|---|-----------|---|---|---|---|---|---|---|----|--------|
| 1 | 2         | 3 | 4 | 5 | 6 | 7 | 8 | 9 | 0  |        |
| A | В         | C | D | E | F | G | H | 1 | 1  | + +    |
| J | K         | L | Μ | N | 0 | P | Q | R |    | Enter  |
| S | Т         | U | ۷ | W | X | Y | Z |   |    | Enter  |
|   | Space abc |   |   |   |   |   |   |   | bC | Cancel |

- 2 Inserire il nuovo nome dell'album (massimo 24 caratteri).
  - Selezionare un alfabeto e premere **OK** per confermare.
  - Quando il nome dell'album è completo, selezionare Invio e premere OK per confermare.

## Eliminazione di un album di presentazioni

- 1 In [Menu presentazione], selezionare [Elimina present.], quindi premere OK per confermare.
- 2 Selezionare [Sì] e premere OK per confermare.

## 5 Funzioni avanzate di Digital PhotoFrame

# Scelta di una sequenza per la presentazione

La presentazione può essere visualizzata in sequenza o in maniera casuale.

- Nel menu principale, selezionare [Presentazione], quindi premere OK per confermare.
- 2 Selezionare [Seq. presentazione] e premere OK per confermare.
- 3 Selezionare [Sequenziale].
  - Per visualizzare la presentazione in maniera casuale, selezionare [Casuale].
- 4 Premere OK per confermare.

# Scelta di un effetto di transizione

- Nel menu principale, selezionare [Presentazione], quindi premere OK per confermare.
- 2 Selezionare [Effetto transizione] e premere OK per confermare.

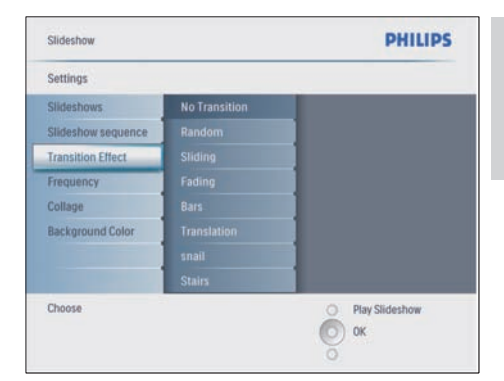

3 Selezionare un effetto di transizione e premere OK per confermare.

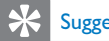

### Suggerimento

 Se si seleziona l'effetto [Casuale], tutti gli effetti di transizione verranno applicati in maniera casuale a tutte le foto della presentazione.

# Scelta della frequenza per la presentazione

- Nel menu principale, selezionare [Presentazione], quindi premere OK per confermare.
- 2 Selezionare [Frequenza] e premere OK per confermare.

| Settings                 |               |                  |
|--------------------------|---------------|------------------|
| Slideshows               | <5 Seconds    |                  |
| Slideshow sequence       |               |                  |
| Transition Effect        |               |                  |
| Frequency                |               |                  |
| Collage                  |               |                  |
| Background Color         |               |                  |
|                          |               |                  |
|                          | 4 Hour        |                  |
| Choose the slideshow tra | nsition time. | O Play Slideshow |

- **3** Selezionare un tempo di transizione.
  - [<5 sec.] (predefinito)
- 4 Premere OK per confermare.

# Visualizzazione delle foto in modalità collage

- Nel menu principale, selezionare [Presentazione], quindi premere OK per confermare.
- 2 Selezionare [Collage] e premere OK per confermare.

| Slideshow                 |        | PHILIPS          |
|---------------------------|--------|------------------|
| Settings                  |        |                  |
| Slideshows                | Single |                  |
| Slideshow sequence        |        | ]                |
| Transition Effect         |        | ]                |
| Frequency                 |        | ]                |
| Collage                   |        | ]                |
| Background Color          |        | ]                |
|                           |        |                  |
| Display multiple photos f | ame.   | O Play Slideshow |
|                           |        | О ок             |
|                           |        | 0                |

- 3 Selezionare [Multiplo] e premere OK per confermare.
- 4 Selezionare un layout.
- 5 Premere ◄ per selezionare [Foto 1].
- 6 Premere nuovamente ◄ per accedere alle opzioni dalla sorgente foto.
- 7 Selezionare una foto da una sorgente.
- 8 Ripetere i passaggi da 5 a 7 fino a selezionare tutte le foto per il formato.

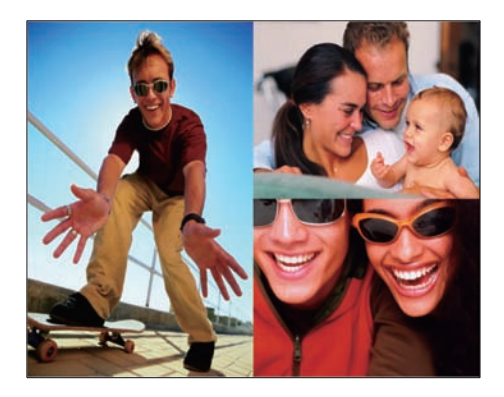

- 9 Premere 
  per visualizzare la modalità collage.
  - Per interrompere la visualizzazione Collage, selezionare [Presentazione]> [Collage]>[Single] e premere OK per confermare.

#### Suggerimento

- Se si seleziona un layout collage, PhotoFrame mostra un collage statico e la modalità di presentazione viene disattivata.
- Se si seleziona il formato [Casuale], PhotoFrame sceglie automaticamente la base collage casuale sul layout ottimale per le foto e mostra i collage in modalità presentazione.

## Scelta dello sfondo

È possibile selezionare il colore del bordo dello sfondo per le foto più piccole del display di PhotoFrame.

- Nel menu principale, selezionare [Presentazione], quindi premere OK per confermare.
- 2 Selezionare [Colore di sfondo] e premere OK per confermare.

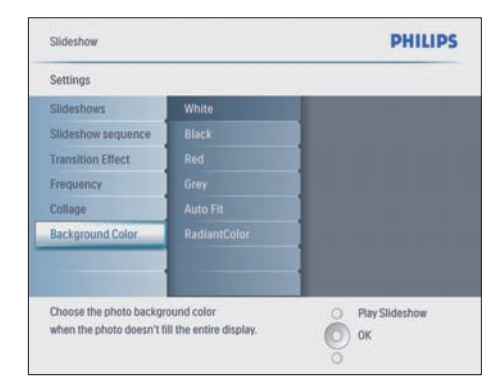

- 3 Selezionare un colore per lo sfondo/ [Adattam. auto]/[Colore radiante] e premere OK per confermare.
  - Se si seleziona un colore per lo sfondo, PhotoFrame mostra una foto con un colore di sfondo o una barra nera.

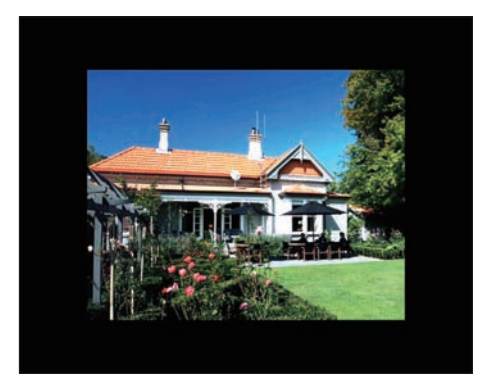

Se si seleziona [Adattam. auto], PhotoFrame ridimensiona la foto in modo da riempire lo schermo; in questo caso l'immagine viene distorta.

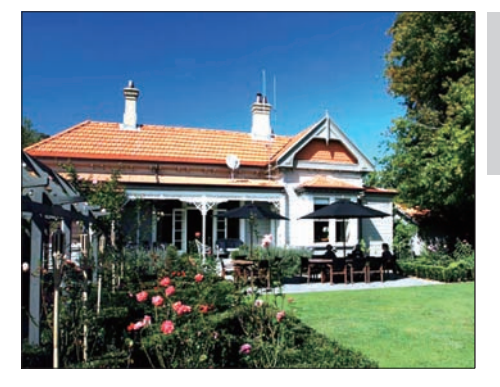

Se si seleziona [Colore radiante], PhotoFrame regola il colore dei bordi delle foto più piccole rispetto alla larghezza dello schermo in modo da riempirlo senza barre nere o distorsioni di formato.

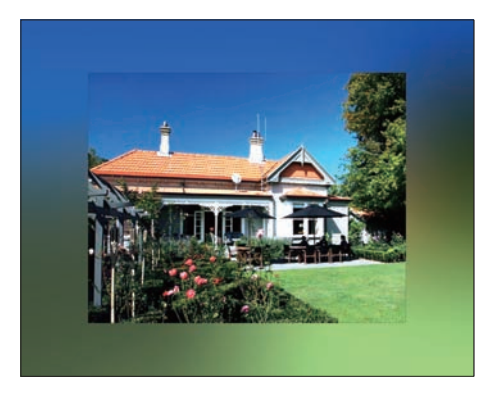

## Regolazione della luminosità

È possibile regolare la luminosità di PhotoFrame in modo da ottenere una visualizzazione ottimale delle foto.

- 1 Nel menu principale, selezionare [Configurazione], quindi premere OK per confermare.
- 2 Selezionare [Luminosità] e premere OK per confermare.

| Options                  |                    |                  |
|--------------------------|--------------------|------------------|
| Brightness               |                    |                  |
| Language                 | 1 * - <u>n -</u> * |                  |
| Memory Card              |                    |                  |
| Event Reminder           |                    |                  |
| Time and Date            |                    |                  |
| Smart Sleep              |                    |                  |
| Status                   |                    |                  |
| Auto Orientation         |                    |                  |
| Adjust the screen bright | ness.              | O Play Slideshow |

3 Premere ▲/▼ per regolare la luminosità.

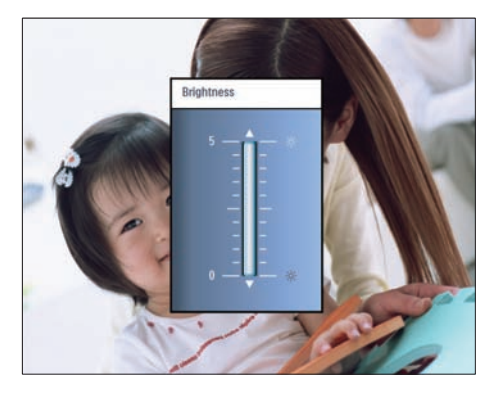

4 Premere OK per confermare.

## Protezione/non protezione del contenuto della scheda di memoria

È possibile abilitare la funzione di eliminazione di un dispositivo di archiviazione disponibile su PhotoFrame. Per evitare di eliminare foto su un dispositivo di archiviazione, è anche possibile disabilitare la funzione di eliminazione sul dispositivo di archiviazione.

 Nel menu principale, selezionare [Configurazione], quindi premere OK per confermare. 2 Selezionare [Scheda di memoria] e premere OK per confermare.

| Options                  |                            |                  |
|--------------------------|----------------------------|------------------|
| Brightness               | Delete enable              |                  |
| Language                 | Delete disable             | 1                |
| Memory Card              |                            | 1                |
| Event Reminder           |                            | 1                |
| Time and Date            |                            |                  |
| Smart power              |                            | 1                |
| Status                   |                            |                  |
| Auto Orentiation         |                            |                  |
| Enable to delete origina | al photos on memory cards. | O Play Slideshow |

3 Selezionare [Abilita eliminaz.] o [Disabilita eliminaz.] e premere OK per confermare.

## Impostazione di ora e data

1 In [Configurazione] > [Opzioni] > [Orario e data], selezionare [Imp. ora].

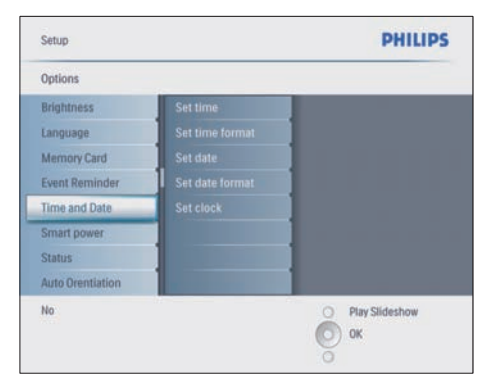

2 Premere OK per confermare.

3 Premere ▲/▼/∢/► e OK per immettere l'ora corrente su PhotoFrame.

- 4 Premere OK per confermare.
- 5 Ripetere i passaggi da 1 a 4 per impostare la data corrente su PhotoFrame.

## Impostazione del formato di ora e data

È possibile impostare il formato di ora e data su PhotoFrame.

- 1 In [Configurazione] > [Opzioni] >[Orario e data], selezionare [Imp. formato ora], quindi premere OK per confermare.
- 2 Premere ▲/▼ per selezionare il formato dell'ora.
  - [12 ore]
  - [24 ore]
- **3** Premere **OK** per confermare.
- 4 Ripetere i passaggi da 1 a 3 per impostare il formato della data.
  - [GG/MM/AA]
  - [MM/GG/AA]

## Impostazione della visualizzazione dell'orologio

PhotoFrame può essere utilizzato anche come orologio.

- 1 In [Configurazione] > [Opzioni] >[Orario e data], selezionare [Mostra orologio], quindi premere OK per confermare.
- 2 Premere ▲/▼ per selezionare:
  - [Nessun orologio]
  - [In sequenza]
  - [Entrambi]
- **3** Premere **OK** per confermare.

# Impostazione di un promemoria eventi

È possibile creare un promemoria per un evento speciale oltre a selezionare una foto che verrà visualizzata all'ora prescelta.

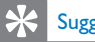

### Suggerimento

• Prima di impostare un promemoria, è necessario impostare l'ora e la data corrente di PhotoFrame.

## Creazione di un promemoria

- Nel menu principale, selezionare [Configurazione], quindi premere OK per confermare.
- 2 Selezionare [Promemoria eventi] e premere OK per confermare.
- 3 Selezionare [Nuovo promemoria] e premere OK per confermare.
  - $\mapsto$  Viene visualizzata una tastiera.

| _ |   | _ | _  | _   | _ | _ | _ | _  |    |        |
|---|---|---|----|-----|---|---|---|----|----|--------|
| 1 | 2 | 3 | 4  | 5   | 6 | 7 | 8 | 9  | 0  |        |
| A | B | С | D  | E   | F | G | H | 1  | 1  | + +    |
|   | K | L | Μ  | N   | 0 | P | Q | R  |    | Follow |
| S | 1 | U | V  | W   | X | Y | Z |    |    | Enter  |
|   |   |   | Sp | ace |   |   |   | al | bc | Cancel |

- 4 Inserire il nuovo nome dell'album (massimo 24 caratteri).
  - Selezionare un alfabeto e premere OK per confermare.
  - Quando il nome dell'album è completo, selezionare Invio e premere OK per confermare.

## Impostazione di ora e data per il promemoria

1 In [Configurazione] > [Opzioni] > [Promemoria eventi], selezionare un promemoria, quindi premere OK per confermare la scelta.

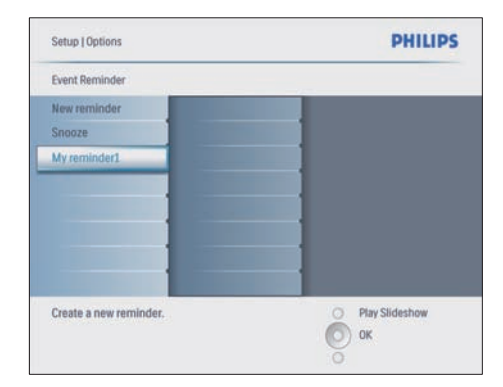

2 Selezionare [Time] e premere OK per confermare.

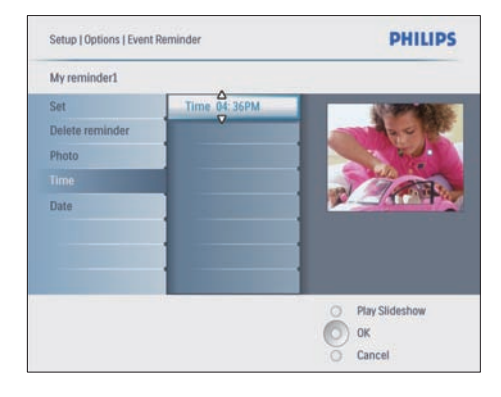

- 3 Premere ▲/▼/◀/► e OK per impostare l'ora, quindi premere OK per confermare.
- 4 Ripetere i passaggi da 2 a 3 per impostare la data.

| Setup   Options |               | PHILIPS        |
|-----------------|---------------|----------------|
| Time and Date   |               |                |
| Time            | Date 04/17/08 |                |
|                 | V             |                |
| Show clock      |               |                |
|                 |               |                |
|                 |               |                |
|                 |               |                |
|                 |               |                |
|                 |               | Play Slideshow |
|                 |               |                |
|                 |               | UK UK          |

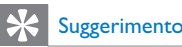

#### Quando viene attivato l'avviso del promemoria, è possibile premere qualsiasi pulsante una volta per interrompere il promemoria. Per interrompere la funzione di segnale acustico, premere lo stesso pulsante due volte.

### Impostazione di un promemoria

- 1 In [Configurazione] > [Opzioni] > [Promemoria eventi], selezionare un promemoria, quindi premere OK per confermare.
- 2 Selezionare [Imposta] e premere OK per confermare.
- **3** Selezionare **[Attiva]** per attivare il promemoria.
  - Per disattivare il promemoria, selezionare **[Disattiva]**.
- 4 Premere OK per confermare.

### Eliminazione di un promemoria

- 1 In [Configurazione] > [Opzioni] > [Promemoria eventi], selezionare un promemoria, quindi premere OK per confermare.
- 2 Selezionare [Elimina promemoria] e premere OK per confermare.

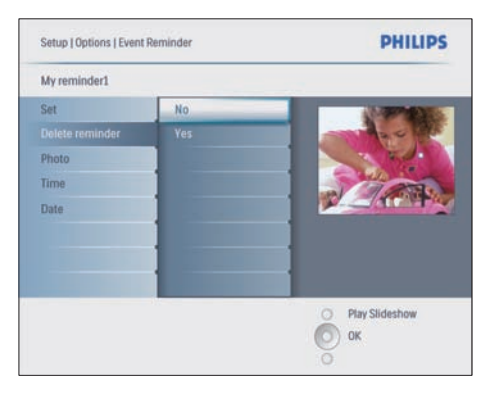

**3** Selezionare **[Si]** per eliminare il promemoria.

## Scelta di una foto per il promemoria

È possibile selezionare una foto per il promemoria. Ciascun promemoria si attiva mostrando solo l'ultima foto selezionata. Se non è stata scelta alcuna foto, il promemoria sceglie la foto Philips di avvio predefinita.

- Premere per selezionare [Configurazione] > [Opzioni] > [Promemoria eventi] > promemoria, quindi premere OK per confermare.
- 2 Selezionare [Foto] e premere OK per confermare.
- **3** Selezionare una sorgente e premere **OK** per confermare.
  - → Le foto dell'album vengono visualizzate in modalità anteprima.

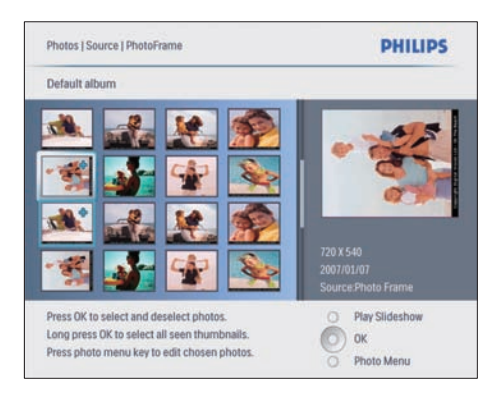

- Premere ▲/▼/◀/▶ per passare in rassegna le varie foto.
- 1 Premere OK per confermare.

### Impostazione del segnale acustico

- Premere @ e selezionare [Configurazione]
   [Opzioni] > [Promemoria eventi] > [Segnale acustico], quindi premere OK per confermare.
- 2 Selezionare una delle opzioni seguenti e premere OK per confermare.
  - [Disattiva]

- [10 minuti]
- [60 minuti]
- Per annullare la funzione di segnale acustico, selezionare **[Disattiva]**.

# Impostazione Auto on/off del display

È possibile impostare l'orario di accensione o spegnimento automatici del display di PhotoFrame. È inoltre possibile regolare l'impostazione di luminosità di PhotoFrame in modo che il display venga acceso o spento a seconda della luminosità dell'ambiente.

## K Suggerimento

 Prima di impostare le funzioni Auto on/off è necessario impostare l'ora e la data correnti su PhotoFrame.

## Impostazione Auto on/off del display a seconda dell'ora

- Nel menu principale, selezionare
   [Configurazione] > [Spegnim. intelligente], quindi premere OK per confermare.
- 2 Selezionare [Time] e premere OK per confermare.
- 3 Selezionare [Giorno settimana] e premere OK per confermare.
  - Per abilitare la funzione Smart Sleep durante i week-end, selezionare [Weekend].
- 4 Selezionare [Auto On]/[Auto Off] e premere OK per confermare.
  - Per annullare [Auto On]/[Auto Off], selezionare [On/Off Disp.] > [Disattiva].
- 5 Premere ▲/▼/◀/► e OK per impostare l'orario della funzione di accensione automatica.
- 6 Premere OK per confermare.

## Suggerimento

- Giorno settimana: da lunedì alle ore 00:00 a venerdì alle ore 23:59
- Weekend: da sabato alle ore 00:00 a domenica alle ore 23:59
- Se è stato selezionato [Time] > [On/Off Disp.] > [Attiva], la funzione di spegnimento intelligente viene disabilitata.
- Premendo un pulsante qualsiasi quando scatta l'orario di avviso del promemoria, PhotoFrame attiva l'allarme relativo al promemoria stesso e poi torna alla funzione di spegnimento intelligente dopo 5 minuti. PhotoFrame non torna alla funzione di spegnimento intelligente quando l'orario di spegnimento è già stato attivato o se la luce è troppo forte.

## Impostazione Auto on/off del display in base alla luce

È possibile selezionare la luminosità predefinita per le condizioni di luminosità ambientale oppure impostarla personalmente.

- 2 Selezionare [Impostazioni] e premere OK per confermare.

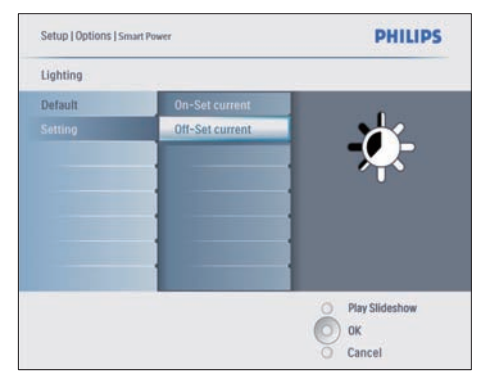

- Per utilizzare l'impostazione predefinita, selezionare [Predefinito] e premere OK per confermare.
- 3 Selezionare [On Imposta corr.] e premere OK per confermare.

- PhotoFrame si accende quando la luminosità dell'ambiente coincide con la luminosità [On - Imposta corr.].
- Per fare in modo che PhotoFrame si spenga una volta raggiunte le condizioni di luminosità ambientale prestabilite, selezionare [Off - Imposta corr.].

## Suggerimento

Se il livello di luminosità [On - Set current] è troppo vicino a quello [Off - Set current], la funzione Auto on/off potrebbe non funzionare.

## Disabilitazione dello spegnimento intelligente

- Nel menu principale, selezionare
   [Configurazione] > [Opzioni] > [Spegnim. intelligente] > [Disattiva].
- 2 Premere OK per confermare.

## Impostazione Demo

- Nel menu principale, selezionare
   [Configurazione] > [Opzioni] > [DEMO].
- 2 Premere OK per confermare.

## Impostazione dell'orientamento automatico

È possibile visualizzare le foto in modo che siano orientate in maniera corretta a seconda della posizione orizzontale/verticale di PhotoFrame.

- Nel menu principale, selezionare [Configurazione] > [Opzioni] > [Orientam. automatico], quindi premere OK per confermare.
- 2 Selezionare [Attiva] per impostare la funzione Orientam. automatico.
  - Per disabilitarla, selezionare [Disattiva].
- **3** Premere **OK** per confermare.

# Impostazione dell'audio dei pulsanti

- Nel menu principale, selezionare [Configurazione] > [Opzioni] > [Imp. segnale acust.], quindi premere OK per confermare.
- 2 Selezionare [Attiva] per attivare l'audio dei pulsanti.
  - Per disattivarlo, selezionare [Disattiva].
- **3** Premere **OK** per confermare.

## Visualizzazione dello stato di PhotoFrame

È possibile visualizzare informazioni circa lo spazio libero, i supporti collegati e la versione firmware di PhotoFrame.

- Nel menu principale, selezionare [Configurazione] > [Opzioni] > [Stato], quindi premere OK per confermare.
  - ➡ Lo stato di PhotoFrame viene mostrato sulla parte destra dello schermo.

## 6 Informazioni sul prodotto

#### Nota

• Le informazioni relative al prodotto sono soggette a modifiche senza preavviso.

## 10FF3CDW/10FF3CME/ 10FF3CMI

#### Immagine/Display

- Angolo di visualizzazione: @ C/R > 10, 120° (O)/110° (V)
- Durata massima, con luminosità al 50%: 20.000 ore
- Formato dello schermo: 16:9
- Risoluzione del pannello: 800 x 480
- Luminosità: 250 cd/m<sup>2</sup>
- Rapporto di contrasto (tipico): 300:1

#### Connettività

USB: USB 2.0 principale, USB 2.0 secondario

#### Supporti di archiviazione

- Tipi di scheda di memoria:
  - Compact Flash tipo I
  - Secure Digital (SD)
  - Secure Digital (SDHC)
  - Scheda multimediale
  - Scheda xD
  - Memory Stick
  - Memory Stick Pro
  - Memory Stick Duo
  - Memory Stick Pro Duo
- USB: unità flash USB
- Capacità memoria integrata: 128 MB (per 510-1020 foto; 26 MB circa utilizzati dal sistema)

#### Dimensioni

 Dimensioni del dispositivo con supporto (L × A × P): 284,6 × 195,1 × 35,4 mm / 11,20 × 7,68 × 1,39 pollici

- Peso (unità principale): 0,718 kg / 1,58 libbre
- Temperatura di funzionamento (in funzione): 0°C-40°C/32°F-104°F
- Temperatura di funzionamento (a riposo): 10°C-60°C/14°F-140°F

#### Alimentazione

- In entrata: 100-240 V / 50-60 Hz 0,6 A
- In uscita : 9 V == 2 A
- Livello di efficienza: IV
- Consumo: con sistema acceso 5,43 W
- Modalità di alimentazione supportata: CA

#### Accessori

- Adattatore CA-CC
- Cavo USB per PC
- Supporto
- Guida di avvio rapido
  - CD-ROM contenente
    - Manuale dell'utente
    - Philips PhotoFrame Manager
       (software e manuale)

#### Funzionalità

- Lettore di schede: integrato (x 3)
- Formato foto supportato: JPEG (file di dimensione massima fino a 10 MB, e fino a 20 Megapixel)
- Modalità di orientamento supportate: automatico, orizzontale, verticale
- Pulsanti e controlli: 3 pulsanti, tasto di navigazione a 4 direzioni e inserimento
- Modalità di riproduzione: Sfoglia a schermo intero, Presentazione, Sfoglia anteprima
- Gestione album: creazione, eliminazione, modifica, ridenominazione
- Modifica foto: copia, eliminazione, rotazione, zoom e ritaglio
- Effetti fotografici: bianco e nero, frame, seppia, colore radiante
- Gestione presentazione: creazione, eliminazione, ridenominazione
- Impostazione presentazione: casuale, sequenziale, effetto transizione, collage (più immagini)
- Sfondo schermo: nero, bianco, grigio, adattamento automatico
- Funzioni di configurazione: regolazione luminosità, lingua, stato, promemoria

eventi con segnale acustico, attivazione/ disattivazione bip, impostazione ora e data, attivazione/disattivazione visualizzazione orologio, sorgente foto, accensione/ spegnimento automatico, presentazione

- Stato del sistema: versione del firmware, memoria rimanente
- Stato supporti collegati: supporto collegato
- Compatibilità Plug and Play: Windows Vista, Windows 2000/XP o versione successiva, Mac OS X
- Approvazioni normative: BSMI, C-Tick, CCC, CE, FCC, GOST, PSB, Svizzera, UL/cUL
- Altri vantaggi: compatibile con blocco Kensington
- Lingue del display su video: inglese, spagnolo, tedesco, francese, italiano, olandese, danese, russo, cinese semplificato, cinese tradizionale, portoghese

## 8FF3CDW/8FF3CME

#### Immagine/Display

- Angolo di visualizzazione: @ C/R > 10, 130° (O) / 110° (V)
- Durata massima, con luminosità al 50%: 20.000 ore
- Formato dello schermo: 4:3
- Risoluzione del pannello: 800 × 600
- Luminosità: 250 cd/m<sup>2</sup>
- Rapporto di contrasto (tipico): 300:1

### Connettività

• USB: USB 2.0 principale, USB 2.0 secondario

### Supporti di archiviazione

- Tipi di scheda di memoria:
  - Compact Flash tipo I
  - Secure Digital (SD)
  - Secure Digital (SDHC)
  - Scheda multimediale
  - xD
  - Memory Stick
  - Memory Stick Pro
  - Memory Stick Duo
- USB: unità flash USB

 Capacità memoria integrata: 128 MB (per 510-1020 foto; 26 MB circa utilizzati dal sistema)

### Dimensioni

- Dimensioni del dispositivo con supporto (L × A × P): 222,6 × 182,2 × 33,2 mm / 8,76 × 7,17 × 1,31 pollici
- Peso (unità principale): 0,34 kg / 0,75 libbre
- Temperatura di funzionamento (in funzione): 0°C-40°C/32°F-104°F
- Temperatura di funzionamento (a riposo): 10°C-60°C/14°F-140°F

#### Alimentazione

- In ingresso: 100-240 V / 50-60 Hz 0,6 A
- In uscita: 9V == 2 A
- Grado di efficienza: IV
- Consumo: (con sistema acceso) 4,63 W
- Modalità di alimentazione supportata: CA

#### Accessori

- Adattatore CA-CC
- Cavo USB per PC
- Supporto
- Guida di avvio rapido
- CD-ROM contenente
  - Manuale dell'utente
  - Philips PhotoFrame Manager (software e manuale)

# 7 Garanzia e assistenza

#### Garanzia limitata per un anno (solo negli Stati Uniti e in Canada)

Philips garantisce che il presente prodotto, se utilizzato in modo normale e coerente con le specifiche e le avvertenze, sarà privo di difetti nei materiali, nella realizzazione e nel montaggio per un periodo di un anno a partire dalla data di acquisto. Questa garanzia copre unicamente l'acquirente originario del prodotto e non è trasferibile. Per esercitare i diritti stabiliti dalla garanzia, è necessario fornire prova dell'acquisto sotto forma di ricevuta originale riportante il nome del prodotto e la data di acquisto. Per l'assistenza ai clienti o per ottenere supporto relativamente alla garanzia, visitare il nostro sito Web all'indirizzo www.philips.com/welcome oppure rivolgersi al Centro di assistenza ai clienti Philips ai numeri:

1-888-PHILIPS (1-888-744-5477) PER STATI UNITI, Porto Rico o Isole Vergini statunitensi; 1-800-661-6162 (in lingua francese), 1-888-PHILIPS (1-888-744-5477) (in lingua inglese o spagnola) per il Canada. NON ESISTONO ALTRE GARANZIE ESPRESSE O IMPLICITE. La responsabilità di Philips è limitata alla riparazione o, a sua sola discrezione, alla sostituzione del prodotto. Sono esclusi i danni accidentali, speciali o consequenziali, ove consentito dalla legge. La presente garanzia fornisce specifici diritti; ulteriori diritti variano a seconda dello stato.

Dichiarazione relativa alle sostanze bandite Il presente prodotto è conforme alla direttiva RoHS e alla dichiarazione BSD (AR17-G04-5010-010) di Philips.

## 8 Domande frequenti

#### Lo schermo LCD è tattile?

Lo schermo LCD non è tattile; utilizzare i pulsanti sul retro per controllare PhotoFrame. È possibile passare da una presentazione di foto all'altra utilizzando diverse schede di memoria?

Sì. Quando si collega una scheda di memoria a PhotoFrame, le foto in essa memorizzate vengono visualizzate in modalità Presentazione.

#### È possibile che lo schermo LCD si danneggi se si mantiene la stessa foto visualizzata per un lungo periodo di tempo?

No. PhotoFrame è in grado di visualizzare la stessa foto per 72 ore consecutive senza provocare alcun danno allo schermo LCD.

#### È possibile utilizzare PhotoFrame per eliminare le foto contenute in una scheda di memoria?

Sì, le operazioni di eliminazione delle foto contenute in dispositivi esterni, come una scheda di memoria, sono supportate.

È possibile stampare foto da PhotoFrame? No, la funzione di stampa diretta delle foto non è supportata.

## È possibile utilizzare PhotoFrame durante i periodi di spegnimento automatico?

Sì. Basta premere un pulsante qualsiasi per riaccendere il sistema.

## Perché PhotoFrame non mostra alcune fotografie?

Le fotocamere digitali memorizzano le fotografie in formato JPEG, in base agli standard del settore. PhotoFrame è progettato per visualizzare le foto conformi a tali standard. Alcune immagini su Web, scannerizzate, oppure le foto in formato RAW delle fotocamere professionali, non vengono memorizzate in base agli standard di settore e pertanto non vengono visualizzate correttamente tramite PhotoFrame. Utilizzare le applicazioni del PC per convertire tali immagini nel formato JPEG standard di PhotoFrame.

#### Perché PhotoFrame non passa alla modalità di spegnimento automatico dopo che quest'ultima è stata impostata?

Per prima cosa, accertarsi di impostare correttamente l'ora corrente e gli orari di spegnimento e accensione automatica. PhotoFrame disattiva automaticamente il display esattamente all'ora di spegnimento impostata. Se tale orario è già trascorso durante la giornata, lo spegnimento avverrà all'ora specificata del giorno successivo.

Quando si caricano foto dal PC alla scheda di memoria, inserita successivamente in PhotoFrame, queste non vengono visualizzate da PhotoFrame. Come si può risolvere il problema?

Copiare tutte le foto che si desidera caricare sul PhotoFrame nella directory principale della scheda di memoria. Spegnere PhotoFrame, inserire la scheda di memoria, quindi riavviare PhotoFrame. Dopo qualche secondo, tutte le foto nella directory principale della scheda di memoria verranno aggiunte automaticamente a PhotoFrame. Al termine di questa operazione la directory principale della scheda NON verrà svuotata. Si tenga presente che questa operazione non è disponibile per le foto contenute nelle directory secondarie.

## PhotoFrame supporta il formato JPEG progressivo?

No, tale formato non è supportato. Se si inserisce una memoria contenente file JPEG progressivi, essi non verranno visualizzati su PhotoFrame.

## Perché non è possibile eliminare una delle immagini precaricate (bambino)?

PhotoFrame dispone di una memoria interna limitata con spazio sufficiente per un massimo di 4 foto (dopodiché PhotoFrame ridimensiona le foto per adattarle alla memoria interna disponibile).

PhotoFrame dà agli utenti la possibilità di eliminare 3 foto e caricarne altrettante al loro posto; tuttavia, protegge 1 delle foto originali (il marchio Philips con il bambino). PhotoFrame consente di eliminare tutte le immagini precaricate tramite l'aggiornamento del firmware. Una nuova versione del firmware sarà disponibile alla fine di luglio 2008: accedere al sito www.philips.com/support per scaricarla.

Perché, quando si effettua il collegamento al PC, non è possibile vedere la memoria interna, bensì è necessario utilizzare una scheda di memoria per caricare le foto nel dispositivo? PhotoFrame dispone di una memoria interna limitata con spazio sufficiente per un massimo di 4 foto (dopodiché PhotoFrame ridimensiona le foto per adattarle alla memoria interna disponibile).

Ciò serve a impedire la formattazione di PhotoFrame da parte del PC. È comunque possibile caricare foto nella memoria interna tramite le schede di memoria.

#### Perché le foto sono distorte?

Se il formato dell'immagine è diverso da quello di PhotoFrame (ad esempio, se si è impostato l'adattamento automatico in PhotoFrame, una foto con rapporto 4:3 diventa 16:9), potrebbe risultare distorta. È possibile impostare un colore per lo sfondo o Colore radiante. Un colore di sfondo consente di conservare il giusto formato dello schermo, ma può produrre delle bande nere (o del colore di sfondo selezionato). Per mantenere il giusto formato dello schermo, si consiglia di selezionare Colore radiante. L'opzione Colore radiante offre la migliore visualizzazione possibile. Il percorso è il seguente: Menu principale > Presentazione > Sfondo > Colore radiante/Adattam. auto/nero/ rosso/grigio.

## Che differenza c'è tra Sfondo, Adattamento automatico e Colore radiante?

Se il formato dell'immagine è diverso da quello di PhotoFrame, PhotoFrame fornisce varie opzioni.

- 1. Adattamento automatico: come nei televisori widescreen, PhotoFrame allarga la foto affinché riempia completamente lo schermo, distorcendo però l'immagine.
- 2. Colore di sfondo: PhotoFrame visualizza la foto senza distorsioni ma con bande nere o del colore di sfondo selezionato.

 Colore radiante: PhotoFrame visualizza la foto senza distorsione. Il colore radiante è una nuova tecnologia che consente al sistema di analizzare il colore dei bordi dell'immagine e di estenderli fino a riempire lo schermo. Ciò permette una migliore esperienza visiva. Il percorso è il seguente: Menu principale > Presentazione > Sfondo > Colore radiante/ Adattam. auto/nero/rosso/grigio.

### Perché non è possibile vedere l'unità flash USB nel PC quando si collegano sia quest'ultima che il PC al dispositivo?

PhotoFrame non consente di farlo. Se si desidera trasferire foto dal PC all'unità flash USB, consigliamo di eseguire operazioni di copia sul PC.

PhotoFrame supporta il formato CF II? No, il formato CF II non è supportato. Perché Auto Dim non funziona?

- 1. Per prima cosa impostare l'intervallo di tempo.
- Accedere al menu principale --> Auto dim --> Auto dim start (intervallo dopo il quale il display attiva la funzione), quindi fare clic su OK per confermare.
- 3. Impostare la fine di Auto Dim (intervallo dopo il quale il display si spegne) e premere OK per confermare.
- 4. Attivare il timer di Auto dim selezionando "Attiva", quindi premere OK per confermare.

Perché quando si inseriscono foto provenienti dal PC, PhotoFrame non le mostra?

La causa potrebbe essere il fatto che il file è in formato JPEG progressivo, che si ottiene prevalentemente da Internet. PhotoFrame non supporta il formato JPEG progressivo.

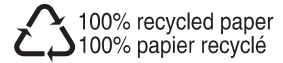

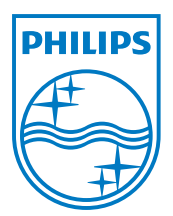

© 2008 Koninklijke Philips Electronics N.V. All rights reserved.